# How to Create a Custom Registration Message

## **1.** Create your message

### Go to Event Espresso $\rightarrow$ Messages $\rightarrow$ Default Message Templates Scroll down to find Ticket Notice and click Create Custom

| Dashboard                                        | Event Espresso - Defa                                                        | ault Message Template:                                                                      | s                                                                                                    | Screen Options 🔻 Help 🔻 |  |
|--------------------------------------------------|------------------------------------------------------------------------------|---------------------------------------------------------------------------------------------|----------------------------------------------------------------------------------------------------|-------------------------|--|
| Event Espresso                                   | Message Activity Default Message Templates Custom Message Templates Settings |                                                                                             |                                                                                                    |                         |  |
| Registrations<br>Transactions                    | In Use (21)                                                                  | 1                                                                                           |                                                                                                    |                         |  |
| Management                                       | Show All Messengers V St                                                     | how All Message Types                                                                       | Filter     Reset Filters                                                                                                    | 21 items < < 1 of 2 > > |  |
| Messages<br>Pricing                              | Message Type                                                                 | Messenger                                                                                   | Description                                                                                                    |                         |  |
| Registration Form<br>Venues                      | Payment Received                                                             | Email (id:1)<br>Recipients: Edit Event Admin   Edit<br>Primary Registrant                   | This message type is used for all payment notification messages that go out including any manual payments entered by an event administrator.     | Create Custom           |  |
| Add-ons<br>Barcode Scanner<br>People Admin       | Refund issued                                                                | Email (id:2)<br>Recipients: Edit Event Admin   Edit<br>Primary Registrant                   | This message type is used for all payment notification messages that go out for refunds.                                                         | Create Custom           |  |
| App Customization<br>Promotions<br>Settings      | Registration Approved                                                        | Email (id:3)<br>Recipients: Edit Event Admin   Edit<br>Primary Registrant   Edit Registrant | This message type is for messages sent to attendees when their registration is approved.                                                         | Create Custom           |  |
| General Settings<br>Calendar                     | Not Approved Registration                                                    | Email (id:4)<br>Recipients: Edit Event Admin   Edit<br>Primary Registrant                   | This message type is for messages sent to registrants when their registration is set to the not approved status.                                 | Create Custom           |  |
| Payment Methods<br>Extras<br>Helo & Support      | Registration Pending Payment                                                 | Email (id:5)<br>Recipients: Edit Event Admin   Edit<br>Primary Registrant                   | This message type is used for recipients who have Pending Payment registration status.                                                           | Create Custom           |  |
|                                                  |                                                                              | a an                                                                                        |                                                                                                    |                         |  |
| 93 Media                                         | Receipt                                                                      | Html (id:13)<br>Recipients: Edit Purchaser                                                  | The receipt message type is triggered via a url on the thank you page and via at url generated by the [RECEIPT_URL] shortcode.                   | Create Custom           |  |
| <ul> <li>Forms</li> <li>Pages</li> </ul>         | Invoice                                                                      | Html (id:14)<br>Recipients: Edit Purchaser                                                  | The invoice message type is triggered via a url on the thank you page and via at url generated by the [INVOICE_URL] or [INVOICE_LINK] shortcode. | Create Custom           |  |
| 👗 Users                                          | Ticket                                                                       | Html (id:15)<br>Recipients: Edit Registrant                                                 | The ticket message type is used for generating and displaying tickets. The templates are triggered by url path.                                  | Create Custom           |  |
| Appearance Plugins (1)                           | Ticket Notice                                                                | Email (id:16)<br>Recipients: Edit Primary Registrant<br>  Edit Registrant                   | This message type is for messages sent to attendees when they have tickets available                                                             | Create Custom           |  |
| Tools Custom Fields                              | Registration Promoted From<br>Wait List Notification                         | Email (id:100)<br>Recipients: Edit Registrant                                               | Triggered when an attendee is promoted from a wait list and has the option to finalize their registration for an event.                          | Create Custom           |  |
| Settings                                         | Registration Demoted To Wait<br>List Notification                            | Email (id:101)<br>Recipients: Edit Registrant                                               | Triggered when an attendee is automatically or manually demoted to a wait list.                                                                  | Create Custom           |  |
| <ul> <li>Elementor</li> <li>Templates</li> </ul> | Registration Added To Wait List<br>Notification                              | Email (id:102)<br>Recipients: Edit Registrant                                               | Triggered when an attendee signs up for a wait list.                                                                                             | Create Custom           |  |
|                                                  |                                                                              |                                                                                             |                                                                                                    |                         |  |

## 2. Give your template a meaningful name (such as event name, date, your initials)

| Event Espresso - Editing Email Ticket Notice Template (Primary Registrant Recipient) |                           |                                    |                                      |          |  |
|--------------------------------------------------------------------------------------|---------------------------|------------------------------------|--------------------------------------|----------|--|
| Edit Message Templates                                                               | Message Activity          | Default Message Templates          | Custom Message Templates             | Settings |  |
| Primary Registrant 🗸                                                                 | witch Recipient Prev      | iew                                |                                      |          |  |
| The template for Primary Re                                                          | gistrant Recipient is cur | rently active.                     |                                      |          |  |
|                                                                                      |                           |                                    |                                      |          |  |
| This is a custom template. Cu                                                        | istom Templates have a    | n editable name and description to | ) help you differentiate between ter | nplates. |  |
|                                                                                      |                           | •                                  |                                      |          |  |
| Stroke Day 2021                                                                      | СМ                        |                                    |                                      |          |  |
|                                                                                      |                           |                                    |                                      |          |  |
| This is a custo                                                                      | om template that was o    | created for the email messenger a  | nd ticket notice message type.       |          |  |

Scroll down to the [EVENT\_LIST] section and add your content **below** the horizontal line.

- → Remember to use the "paste as text" button if you are copying text from Word.
- → Leave all other text and shortcodes as is!

| [EVENT_LIST]                                                                                                    |        |      |
|----------------------------------------------------------------------------------------------------|--------|------|
| 93 Add Media                                                                                                    | Visual | Text |
| Paragraph 🔻 B $I \equiv \equiv 46 \equiv \pm 29 \equiv \times \blacksquare$                                                                                      |        |      |
| 11pt · ·································                                                                                                    |        |      |
| [EVENT_NAME]. If you have any questions or concerns about your registration, please contact [EVENT_AUTHOR _FIAME] [EVENT_AUTHOR _LIAME] at [EVENT_AUTHOR_EMAIL]. |        |      |
| [DATETIME_LIST]                                                                                                    |        |      |
| Add your content here!                                                                                                    |        |      |
| p                                                                                                    |        | æ    |

Send yourself a test message when you are done editing. Don't forget to save!

| Update Actions                | ~ ~ ·                  |
|-------------------------------|------------------------|
| Sav                           | e and Close Save       |
| Extra Actions                 | ~ ~                    |
| Send a test email to          | *                      |
| carole.marshall@              | umanitoba.ca           |
|                               | Test Send              |
| Need to reset this n<br>over? | nessage type and start |
|                               |                        |

### 3. Make sure you are only sending messages to the **PRIMARY REGISTRANT**

Event Espresso turns on both ticket messages by default when a custom message is created. We only want the Primary Registrant message to be sent.

Primary Registrant message is active:

| Edit Message Templates Message Activity Default Message Templates  | Custom Message To |
|--------------------------------------------------------------------|-------------------|
| Primary Registrant V Switch Recipient Preview                      |                   |
| The template for Primary Registrant Recipient is currently active. |                   |
|                                                                    |                   |

Choose **Registrant**, click **Switch Recipient**, and turn the slider off. Click Save and Close.

| Edit Message Templates         Message Activity         Default Message Templates         Custom Message Templates         Settings |                     |
|----------------------------------------------------------------------------------------------------|---------------------|
| Registrant V Switch Recipient Preview                                                                                               |                     |
| The template for Registrant Recipien is currently inactive.                                                                         |                     |
|                                                                                                    | Update Actions      |
| This is a custom template. Custom Templates have an editable name and description to help you differentiate between templates.      | Save and Close Save |
| Stroke Day 2021 CM                                                                                                    | >                   |

### 4. Attach the message to the event

| Open your event and scroll    | Notifications                                     |                                        |                        |  |  |
|-------------------------------|---------------------------------------------------|----------------------------------------|------------------------|--|--|
| down to Notifications         | Html Email                                        |                                        |                        |  |  |
|                               | Message Type                                      | Template In Use                        | Actions                |  |  |
| Choose the <b>Email</b> tab   | Payment Received                                  | Global 🗸                               | Create New Custom Edit |  |  |
|                               | Refund Issued                                     | Global                                 | Create New Custom Edit |  |  |
|                               | Registration Approved                             | Global 🗸                               | Create New Custom Edit |  |  |
|                               | Not Approved Registration                         | Global                                 | Create New Custom Edit |  |  |
|                               | Registration Pending Payment                      | Global                                 | Create New Custom Edit |  |  |
|                               | Payment Reminder                                  | Global                                 | Create New Custom Edit |  |  |
|                               | Payment Declined                                  | Global                                 | Create New Custom Edit |  |  |
|                               | Registration Declined                             | Global 🗸                               | Create New Custom Edit |  |  |
| Select your custom message    | Registration Cancelled                            | Global                                 | Create New Custom Edit |  |  |
| from the dropdown list beside | Payment Failed                                    | Global V                               | Create New Custom Edit |  |  |
| Ticket Notice.                | Payment Cancelled                                 | Global 🗸                               | Create New Custom Edit |  |  |
|                               | Ticket Notice                                     | Online Registration Confirmation 🖌 🗸 🗸 | Create New Custom Edit |  |  |
| Save vour event.              | Registration Promoted From Wait List Notification | Global                                 | Create New Custom Edit |  |  |
|                               | Registration Demoted To Wait List Notification    | Global                                 | Create New Custom Edit |  |  |
|                               | Registration Added To Wait List Notification      | Global                                 | Create New Custom Edit |  |  |
|                               | Automated Upcoming Event Notification             | Global                                 | Create New Custom Edit |  |  |
|                               | Automated Upcoming Datetime Notification          | Global                                 | Create New Custom Edit |  |  |
|                               |                                                   |                                        |                        |  |  |